# **INVOLVEMENT** Network *MANAGING ROSTERS*

Managing your roster can help you manage your organization efficiently. The roster gives you the ability to add/remove members, assign leadership positions, manage access to Involvement Network tools (ex: forms, event submissions, etc.). Within this guide, you will find the following information to help you utilize the Roster feature:

- <u>Accessing the Roster</u>
- Inviting members
- Approving memberships
- Ending memberships
- <u>Assigning member positions</u>
- <u>Creating/updating organization-specific positions</u>
- Updating new Primary Contacts

#### ACCESSING THE ROSTER

- 1. Log in to the <u>Involvement Network</u> at <u>http://involve.uga.edu</u>.
- 2. Select the logo in the Top Left by the University of Georgia Logo:

| Æ      | GEORGIA Involvement |                                                                                                    | Q Search                                                                                                    |                                                                                                    |
|--------|---------------------|----------------------------------------------------------------------------------------------------|----------------------------------------------------------------------------------------------------|----------------------------------------------------------------------------------------------------|
| 命      |                     |                                                                                                    |                                                                                                    |                                                                                                    |
|        |                     |                                                                                                    | Explore University of Georgia                                                                                                    |                                                                                                    |
| 9      |                     |                                                                                                    |                                                                                                    |                                                                                                    |
| E      |                     | Re-register for 2022-23                                                                                                    | Table at the Fall Engagement Fairs                                                                                                    | ELS Space Allocation 2022-2023                                                                                                    |
|        |                     |                                                                                                    |                                                                                                    |                                                                                                    |
|        |                     | Re-registration for the 2022-23 academic year is open!<br>For more information about re-registration, click <u>here</u> .<br>The deadline to submit registration for the 2022-2023 | ELS is excited to host two Engagement Fairs in Fall 2022<br>to promote student organizations and engagement<br>opportunities at UGA! To sign your organization up to | The application for 2022-23 allocated storage space in<br>the department of ELS is now open! The application<br>can be found by visiting this link. |
| :=     |                     | academic year is May 31, 2022.                                                                                                    | table at an Engagement Fair, click <u>here</u> .                                                                                                    |                                                                                                    |
| GEORGA |                     |                                                                                                    |                                                                                                    |                                                                                                    |
| T      |                     | Memberships                                                                                                    |                                                                                                    |                                                                                                    |
| Mrog   |                     | Engagement, Leadership, and                                                                                                    | T TEST ORGANIZATION                                                                                                    | WWW WUOG 90.5EM                                                                                                    |
| :=     |                     | Service                                                                                                    |                                                                                                    |                                                                                                    |

3. Select the Gear symbol next to your organization name:

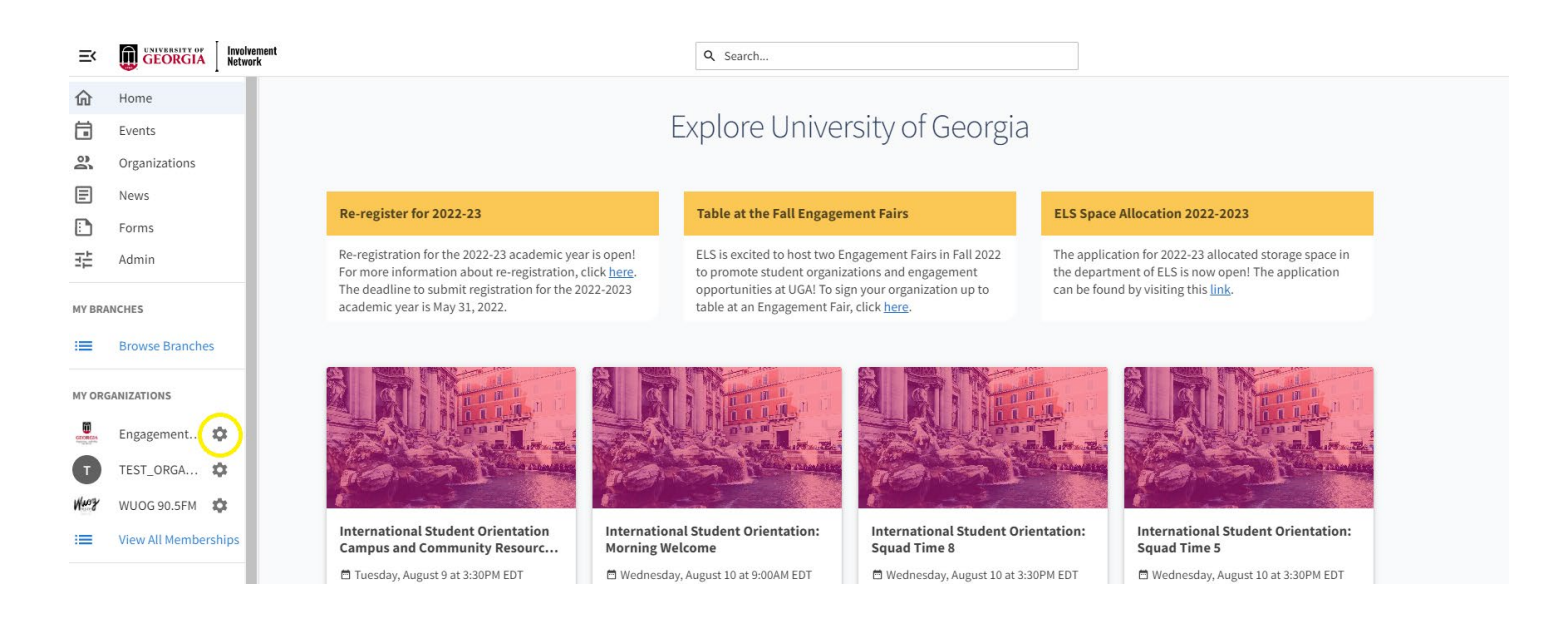

#### 4. Select "Roster"

| ≡<      |                      | volvement<br>stwork |                                                                                                    |                                                | Q Search                                                                                  |                                                                                     |                                             |                                                                                                    |
|---------|----------------------|---------------------|----------------------------------------------------------------------------------------------------|------------------------------------------------|-------------------------------------------------------------------------------------------|-------------------------------------------------------------------------------------|---------------------------------------------|----------------------------------------------------------------------------------------------------|
| 命       | Home                 |                     |                                                                                                    |                                                |                                                                                           |                                                                                     |                                             |                                                                                                    |
| 8       | Events               |                     |                                                                                                    | E                                              | xplore Unive                                                                              | rsity of Georgia                                                                    |                                             |                                                                                                    |
| 00      | Organizations        |                     |                                                                                                    |                                                |                                                                                           |                                                                                     |                                             |                                                                                                    |
| E       | News                 |                     |                                                                                                    |                                                |                                                                                           |                                                                                     |                                             |                                                                                                    |
|         | Forms                | -                   | e-register for 2022-23                                                                                                    |                                                | Table at the Fall Engage                                                                  | nent Fairs                                                                          | ELS Space                                   | Allocation 2022-2023                                                                                                |
| 낦       | Admin                | R<br>F<br>T         | e-registration for the 2022-23 academic yea<br>or more information about re-registration,<br>he deadline to submit registration for the 2 | ar is open!<br>click <u>here</u> .<br>022-2023 | ELS is excited to host two E<br>to promote student organiz<br>opportunities at UGA! To si | ngagement Fairs in Fall 2022<br>ations and engagement<br>gn your organization up to | The applicat<br>the departm<br>can be found | tion for 2022-23 allocated storage space in<br>eent of ELS is now open! The application<br>d by visiting this link. |
| MY BRA  | NCHES                | а                   | cademic year is May 31, 2022.                                                                                                    |                                                | table at an Engagement Fai                                                                | r, click <u>here</u> .                                                              |                                             |                                                                                                    |
| :=      | Browse Branches      |                     |                                                                                                    |                                                |                                                                                           |                                                                                     |                                             |                                                                                                    |
| MY ORG  | ANIZATIONS           |                     | Serve UGA.                                                                                                    | NOR                                            |                                                                                           |                                                                                     |                                             | DAMSEV <sup>15</sup> RAMSEV <sup>16</sup>                                                                           |
| T       | TEST_ORGA 🏟          | Manage Home         | EXEC<br>RETREAT                                                                                                    | of t.                                          | he AKLA                                                                                   | WW Stor                                                                             | 14                                          | STUDENT<br>CENTER STUDENT<br>CENTER                                                                                 |
| i=      | WUOG 90.5FM          | ORGANIZATION TOO    | LS 3 UGA Fall Exec Retreat                                                                                                    | North of the                                   | Arch                                                                                      | Panhellenic Recruitment                                                             | Round 2                                     | MSP Welcome at Ramsey Center                                                                                        |
| LINKS   | <                    | Roster              | nday, August 15 at 9:00AM EDT<br>e Student Center - Room 471                                                                              | 🖻 Monday, Au<br>🎙 College Squ                  | gust 15 at 9:30AM EDT<br>are                                                              | <ul> <li>Sunday, August 14 at 7:00AM</li> <li>S Milledge Ave</li> </ul>             | M EDT                                       | <ul> <li>Monday, August 15 at 6:00PM EDT</li> <li>Ramsey Student Center</li> </ul>                                  |
| Opt-in  | to Student Involve   | News                | Serve UGA                                                                                                    | Engagem                                        | ent, Leadership, and Service                                                              | GEOR Greek Life                                                                     |                                             | B Hosted by 14 organizations                                                                                        |
| ELS Pe  | er Leader Request F  | Gallery             |                                                                                                    |                                                |                                                                                           |                                                                                     |                                             | VIEW MODE EVENTS                                                                                                    |
| 2022-2  | 3 Re-Registration In | Elections           |                                                                                                    |                                                |                                                                                           |                                                                                     |                                             | VIEW MORE EVENIS                                                                                                    |
| Registe | ring a NEW organiz   | Service Hours       |                                                                                                    |                                                |                                                                                           |                                                                                     |                                             |                                                                                                    |

### **INVITING MEMBERS**

1. If the member you are updating does not appear on the roster, select the blue "Invite People" button at the top of the page.

| Roster | Messaging | MANAGE POSITIONS | EXPORT ROSTER |
|--------|-----------|------------------|---------------|
| NOSCE  |           |                  |               |

2. Add the member's email address to add them to the roster.

**Tip:** To ensure the member will receive the invitation, you can confirm their email in the UGA Directory (<u>https://peoplesearch.uga.edu/</u>) or have them confirm their listed "Campus Email Address" within their Involvement Network account.

| Engagement, Leadership,<br>and Service involvement Network<br>UNIVESITY OF GEORGIA                                  |
|----------------------------------------------------------------------------------------------------|
| ≡ WUOG 90.5FM                                                                                                    |
| - BACK TO ROSTER                                                                                                    |
| Invite People<br>You may enter up to 500 e-mail addresses in the textbox below. Please use school-associated e-mail |
| addresses (.edu/.ca) and either separate them with commas or enter one address per line.                            |
| E-mail addresses                                                                                                    |
|                                                                                                    |
|                                                                                                    |
|                                                                                                    |
|                                                                                                    |
|                                                                                                    |
| ADD E-MAIL ADDRESSES                                                                                                |
|                                                                                                    |

3. Be sure to select the type of invitation (i.e. Member, Staff, etc.) and hit the blue "Send Invitations" button.

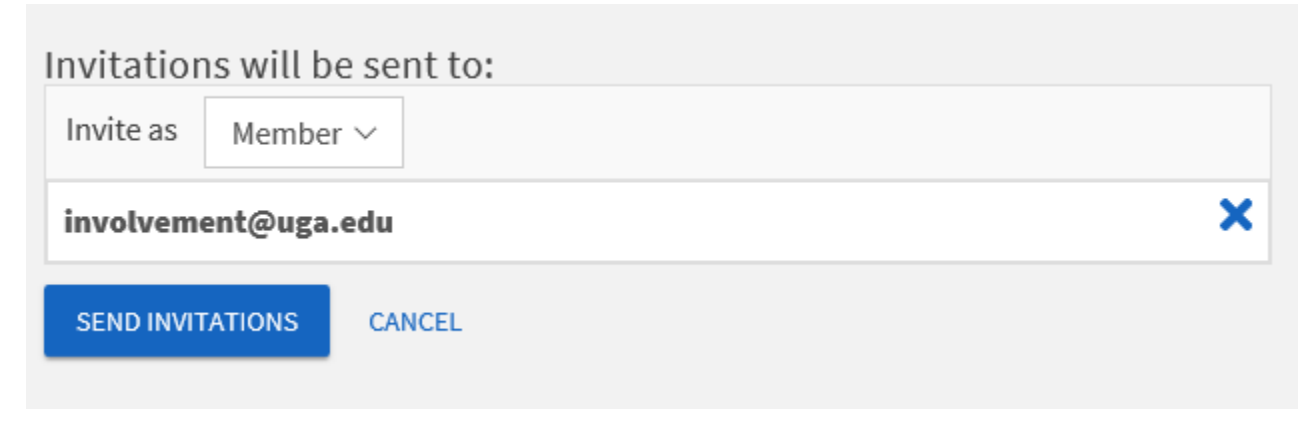

#### **APPROVING MEMBERSHIPS**

1. After navigating to the organization's roster, scroll down to the "Manage Roster" section. You will see lists for current, pending, and prospective members. "Pending" members are those who have been invited to join the organization but have not yet accepted that invitation. "Prospective" members are those who discovered your organization and have indicated they would like to join.

| M | lanage R       | oster   |             |                      |   |  |
|---|----------------|---------|-------------|----------------------|---|--|
|   | CURRENT        | PENDING | PROSPECTIVE | TERMS AND CONDITIONS |   |  |
|   | END MEMBERSHIP |         | HIPS        | Search               | Q |  |

2. To notify a pending member of their invitation, check the box to the left of each individual and click "Resend Invitation." For prospective members, navigate to the "*Prospective*" tab and review the users who are awaiting membership approval. Click "Approve" or "Deny" to make a decision about that user's membership. You can also send any prospective member a message by selecting the checkbox to the left of their name and selecting "Send Message."

#### **ENDING MEMBERSHIPS**

1. After navigating to the organization's roster, scroll down to the "Manage Roster" section of the page. Locate the member(s) you would like to remove and check the box on the far left of the members' names. Click "End Membership" at the top of the user list.

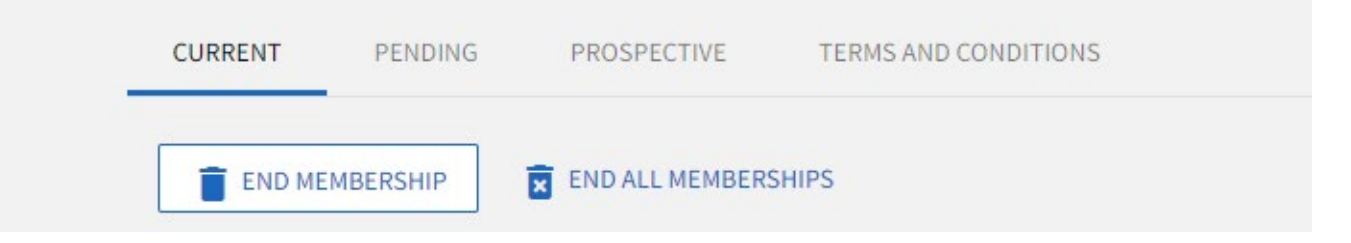

2. A confirmation box will appear to let you know that ending this user's membership will also remove all of their positions and permissions. Click "End Membership" to confirm the deletion.

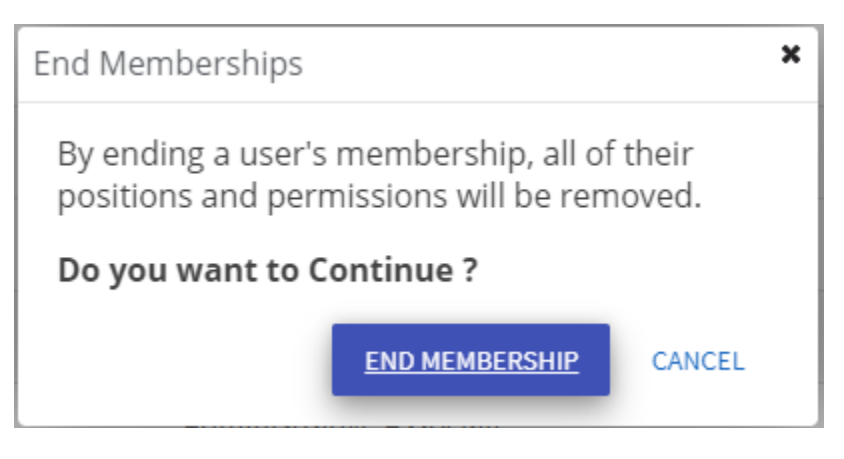

#### **ASSIGNING MEMBER POSITIONS**

 After navigating to the organization's roster. Search for the member you want to assign a position to. Select the pencil icon beside the member you would like to assign a position to. A list of all available Positions will populate. Click the check box next to the position you would like to add or remove from that user, and then select Save. The user's permissions within the organization will be updated based on the Positions they hold.

| Ν | lana | ge Roster      |                     |                              |      |        |           |
|---|------|----------------|---------------------|------------------------------|------|--------|-----------|
|   |      |                |                     | CLIRRENT PENDING PROSPECTIVE | ×    |        |           |
|   | Î    | END MEMBERSHIP | END ALL MEMBERSHIPS | Alyssa LaRoue                |      | Search | Q         |
|   |      |                |                     | 🔲 Concerts Co-Chair          |      |        |           |
|   |      | First Name     | Last Name           | Director of Finance          | - 11 |        | Positions |
|   |      |                |                     | Director of Operations       |      |        |           |
|   |      | Alyssa         | LaRoue              | Faculty Advisor              | air  |        | - /       |
|   |      |                |                     | Marketing Committee          | air  |        |           |
|   | -    | Amanda         | Mintz               | Marketing Committee Chair    | - 11 |        |           |
|   |      |                |                     | 🖉 Member                     |      |        |           |
|   |      | Ana            | Butterbredt         | 🗉 President                  |      |        |           |
|   |      | A114           | Dutterbred          | SAVE CANCEL                  |      |        |           |
|   |      | Anita          | Lor                 |                              |      |        |           |

## CREATING/UPDATING ORGANIZATION-SPECIFIC POSITIONS

1. After navigating to the organization's roster, select "Manage Positions" at the top of the page to add and/or edit positions and their access to the organization's Involvement Network page.

| MESSAGING MANAGE POSITION TAKINVITE PEOPLE |
|--------------------------------------------|
|                                            |

2. You can create a position or edit position permissions by selecting the title of the position. Member and Primary Contact cannot be changed.

| Manage Positions |                  |         |          |
|------------------|------------------|---------|----------|
| + POSITION       |                  |         | Q        |
| Name +           | Template +       | Type ÷  | Status + |
| Advisor          | Advisor          | Staff   | Active   |
| Finance          | Finance          | Officer | Active   |
| Member           | Member           | Member  | Active   |
| President        | President        | Officer | Active   |
| Primary Contact  | Primary Contact  | Member  | Active   |
| Public Relations | Public Relations | Officer | Active   |
| Risk Management  | Risk Management  | Officer | Active   |

3. From here, you can name the position and/or determine how much access is permitted. For example, you may want your Advisor to have "All Access" but you may want your Events Chair to have "Limited Access" to certain functions, such as events.

Users who fill Positions with "No access" will not be able to manage any tools within the organization. "All access" allows Position holders to manage every tool within the organization's site - these are the users who will have the most power within your organization. Limited access allows you to select the level of access the Position should have for each tool within the organization site. When you are finished determining the level of access for the position, click "Create."

**Note:** Once the position has been created, it may take a few minutes before it can be assigned to a member.

**Tip:** If you do not see the position immediately, give the system a few minutes while the position is being generated.

| *Position Name<br>General Manager                                                                                              |                                                                                                    |   |
|----------------------------------------------------------------------------------------------------|----------------------------------------------------------------------------------------------------|---|
| Position Type<br>Officer                                                                                                    |                                                                                                    | ~ |
| Show holders of this posit                                                                                                    | ion on the organization's public roster                                                                       |   |
| Active (If not checked, the                                                                                                    | position will only be available as a Past Position)                                                           |   |
|                                                                                                    |                                                                                                    |   |
| NEW!                                                                                                    |                                                                                                    |   |
| NEW!                                                                                                    | act form emails                                                                                               |   |
| NEW!<br>Receive organization conta<br>Set Managem                                                                              | ent Access                                                                                                    |   |
| NEW!  Receive organization conta  Set Managem  No Access People with this position c                                           | act form emails<br>ent Access<br>an access NO management features                                             |   |
| NEWI  Receive organization contra  Set Managem  No Access People with this position of All Access People with this position of | act form emails<br><b>ent Access</b><br>an access NO management features<br>an access ALL management features |   |

#### See below for information about what each level of access will allow for each tool.

| ТооІ               | None                                                                                                    | View                                                                                           | Full                                                                                                    |
|--------------------|----------------------------------------------------------------------------------------------------|------------------------------------------------------------------------------------------------|----------------------------------------------------------------------------------------------------|
| Registration Forms | Cannot view registration form submissions.                                                                                     | Can view the organization's registration submission, but cannot edit it.                       | Can edit and resubmit the organization's registration form.                                                                                                   |
| Documents          | Only able to see documents tha<br>have been shared publicly or<br>with that user's position.                                   | tAble to view all documents, but<br>cannot edit, delete, or create<br>them.                    | Has full access to documents,<br>including the ability to create,<br>edit, and delete them.                                                                   |
| Messaging          | Does not have access to the messaging tool, but will receive messages sent to them.                                            | Can view messages sent from<br>the organization but cannot<br>create new message relays.       | Has full access to send message<br>relays to members of the<br>organization                                                                                   |
| Events             | Only able to see events that<br>have been shared publicly,<br>within their organization, or<br>ones they have been invited to. | Able to view all event details<br>and submissions, but cannot<br>edit, delete, or create them. | Has full access to events,<br>including the ability to edit and<br>delete them, manage invitations,<br>manage event attendance, and<br>submit event requests. |
| Finance            | Cannot access the finance tab.                                                                                                 | Can view transactions and requests, but cannot edit or create them.                            | Can submit purchase and funding requests on behalf of the organization.                                                                                       |
| Wall               | Can view and contribute to the wall.                                                                                           | Can view and contribute to the wall.                                                           | Can view and contribute to the wall.                                                                                                    |
| Roster             | Can view the public roster of members but has no                                                                               | Can view all members of the<br>organization, organization<br>created positions, but cannot     | Can manage the roster, including the ability to create and edit                                                                                               |

|           | management access for the roster or Positions.                                                      | make edits to the roster or create new organization positions.                                                                                     | positions, invite members, and approve memberships.                                                                     |
|-----------|----------------------------------------------------------------------------------------------------|----------------------------------------------------------------------------------------------------|----------------------------------------------------------------------------------------------------|
| Profile   | Can only see the basic profile of the organization.                                                 | Can view the full organization's profile but cannot update it.                                                                                     | Can edit the organization's profile.                                                                                    |
| News      | Only able to see news posts that<br>have been shared publicly or<br>with the organization.          | Able to view all news posts, but cannot edit, delete, or create posts.                                                                             | Has full access to news, including<br>the ability to create, edit, and<br>delete posts.                                 |
| Forms     | Only able to see forms that have<br>been shared publicly or with<br>that user's position.           | Able to view all forms, but<br>ecannot edit, delete, or create<br>them. User can also view form<br>submissions but cannot<br>approve or deny them. | Has full access to forms,<br>including the ability to create,<br>edit, and delete forms and<br>manage form submissions. |
| Photos    | Only able to see photo galleries<br>that have been shared publicly<br>or with that user's position. | Able to view all photo galleries,<br>but cannot edit, delete, or<br>create them.                                                                   | Able to manage all photo<br>galleries, including the ability to<br>edit, delete, and create them.                       |
| Elections | Only able to see elections that<br>have been shared publicly or<br>with that user's position.       | Able to view all elections and<br>election results, but cannot<br>edit, delete, or create them.                                                    | Able to create, edit, and delete elections and view results.                                                            |

### **UPDATING NEW PRIMARY CONTACTS**

**Note:** After updating the new primary contact, you will likely lose the current level of access you have to the organization's page.

1. To update the Primary Contact, ensure the member you would like to make the new Primary Contact is already on the organization's roster using the search function. If the member does not appear on the roster, follow the instructions for <u>Inviting Members</u>.

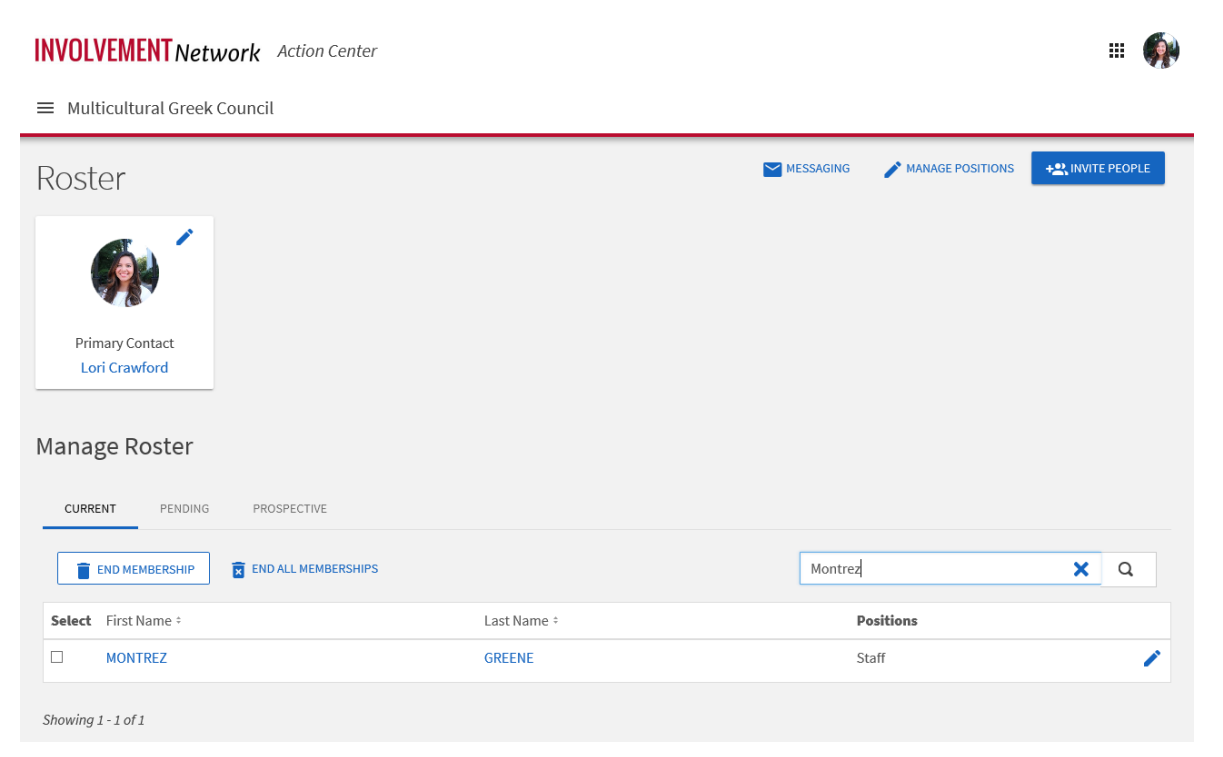

2. After ensuring the member is a part of the organization's roster, click on the pencil next to the Primary Contact.

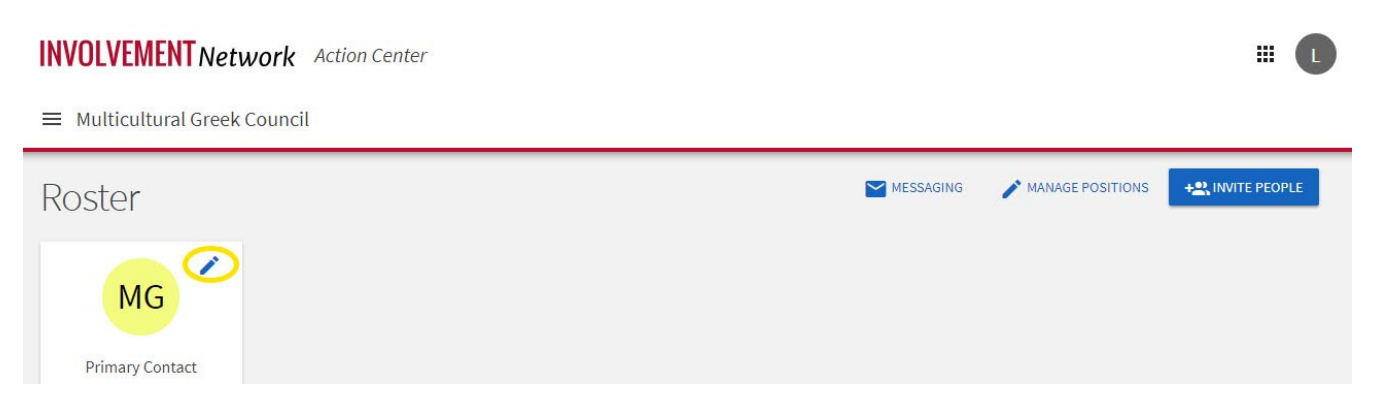

3. Search and Select the member you would like to make the new Primary Contact. The selected member will become the Primary Contact and will have full access to manage the organization page moving forward.

| INVOLVEMENT Network Action    | n Center                                         |                    | # <b>L</b>     |
|-------------------------------|--------------------------------------------------|--------------------|----------------|
| ≡ Multicultural Greek Council |                                                  |                    |                |
| Roster                        | Select a Primary Contact Q First Name  Last Name | X MANAGE POSITIONS | + NINTE PEOPLE |